# Partager ses ressources sur la

## Banque De Ressources Pédagogiques des enseignants vaudois

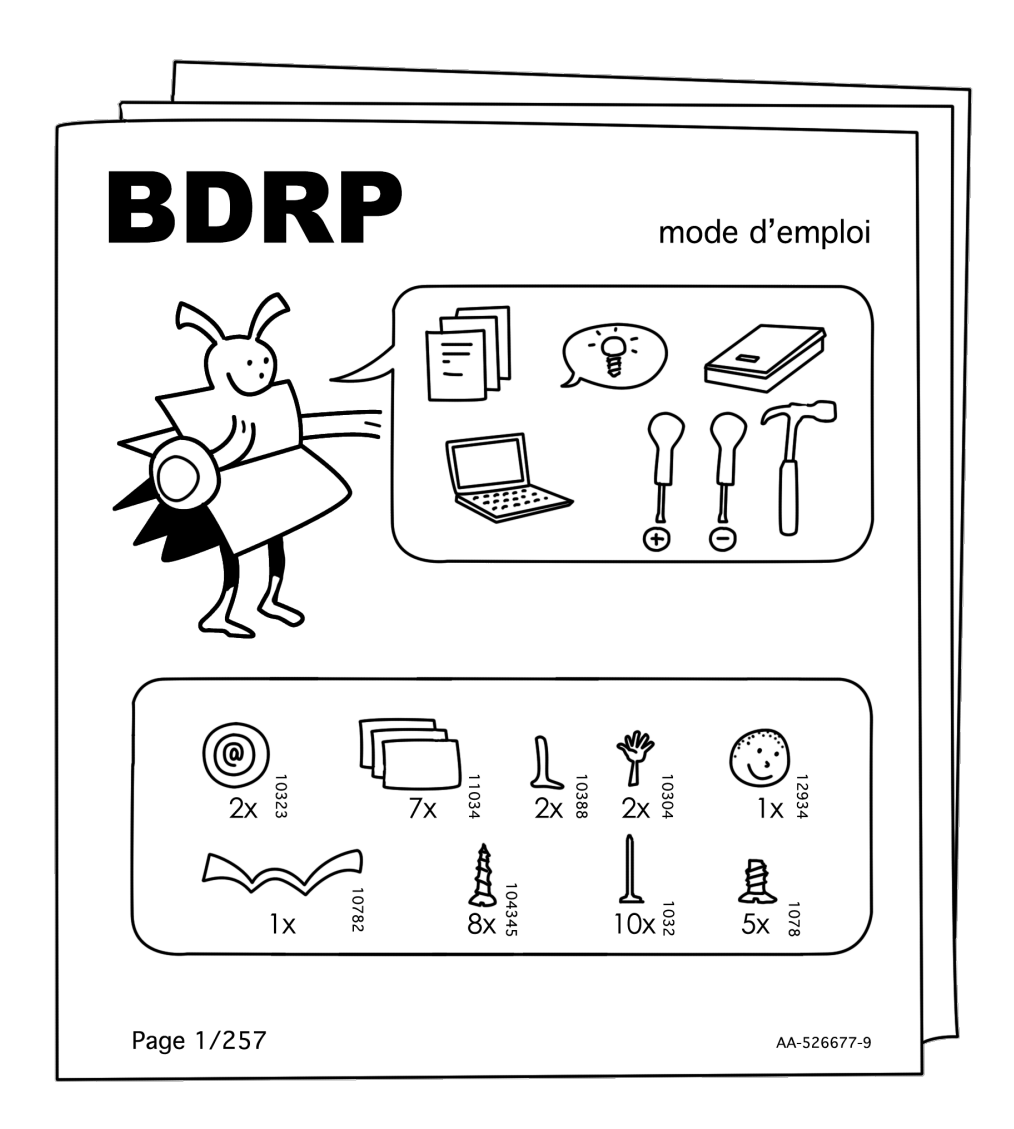

#### Créer un compte sur la BDRP

Version électronique de ce support : <u>http://tinyurl.com/bdrpsupport</u>

Tableau électronique d'entraide : <u>http://tinyurl.com/bdrp102014</u>

**En gras** : exercice prioritaire Normal : exercice complémentaire *Italique* : exercice pour avancés

Liste des fiches d'aides :

### Fonctions d'utilisation

| 01. Créer un compte                              | 7  |
|--------------------------------------------------|----|
| 02. Rechercher sur la BDRP                       |    |
| 03. Utiliser une ressource                       |    |
| 04. Communiquer avec d'autres membres de la BDRP | 21 |
| 05. Forum                                        |    |

### Fonctions de partage

| 06. Déposer un document pédagogique |  |
|-------------------------------------|--|
| 07. Déposer un lien pédagogique     |  |

Créer un compte sur la BDRP

## Fonctions d'utilisation

|                          | 1 <b>Créer un compte</b><br>Objectifs : devenir membre de la BDRP<br>et avoir accès à de nouvelles<br>fonctionnalités.                            | 4       | Aide :<br>Créer un compte sur la BDRP p.7 |
|--------------------------|----------------------------------------------------------------------------------------------------|---------|-------------------------------------------|
| 01. Cre                  | réer votre compte sur bdrp.ch                                                                                                    |         |                                           |
| I                        |                                                                                                    |         | autoévaluation : D OK D A entraîner       |
|                          | 2 Rechercher sur la BDF<br>Objectifs : exploiter les différentes<br>possibilités de recherches et trier les<br>résultats selon certains critères. | RP<br>I | Aide :<br>Rechercher sur la BDRP 11       |
| 01. Ch                   | nerchez des ressources utiles pour votre travail. En a                                                                                            | avez-v  | vous trouvé ? ⊡Oui ⊡Non                   |
| 02. A.                   | Une de mes branches principales :                                                                                                    |         |                                           |
| В.                       | Combien de ressources correspondent à cette bran                                                                                                  | che?    |                                           |
| C.                       | Parmi celles-ci, combien correspondent à l'âge de r                                                                                               | nes él  | lèves (mon degré                          |
| prir                     | incipal d'enseignement:)?                                                                                                    |         |                                           |
| 03. Qu<br>               | uel est le <b>document pédagogique</b> qui a été la plus <sup>·</sup>                                                                             | téléch  | argé <b>à ce jour</b> ?                   |
| 04. Co                   | ombien de ressources sur le thème de <b>Noël</b> ?                                                                                                |         |                                           |
| 05. Co                   | ombien de ressources en <b>histoire suisse</b> (et unique                                                                                         | ment    | suisse) ?                                 |
| 06. Co<br><i>Avanc</i> e | ombien de ressources concernent <b>toutes les fêtes</b> ,<br>cés                                                                                  | sauf o  | celles de <b>Noël</b> ?                   |
| 07. Qu                   | uel <b>lien pédagogique,</b> partagé lors de ces <b>six dern</b>                                                                                  | iers n  | nois, a été le plus aimé?                 |
| <br>08. Co               | ombien de <b>membres</b> de la BDRP venant de votre ét                                                                                            | abliss  | ement ?                                   |
| 09. <i>N</i> °           | ° d'une ressource vidéo directement jouable sur la B                                                                                              | DRP :   | autoévaluation : D OK D A entraîner       |

| <b>д 3</b>                           | Iltiliser une ressourc                                                                                                    |                                                                            |
|--------------------------------------|----------------------------------------------------------------------------------------------------|----------------------------------------------------------------------------|
| 0                                    | Objectifs :<br>-télécharger un document &visiter un lien,<br>-commenter une ressource.<br>- marquer une ressource pour la retrouver plus tard,<br>- promouvoir une ressource en la partageant sur<br>Facebook | Aide :<br>Créer un compte sur la BDRP<br>p.17                              |
| 10. A. Rech                          | ercher la ressource <b>289</b> . Combien y a-t-il de                                                                                                    | e documents ?                                                              |
| B. Telec                             | narger i integralite de la ressource.Quel obj                                                                                                    | et inattendu se trouve sur le document                                     |
| geometr                              | ie_solides_5.pdf ?                                                                                                    |                                                                            |
| B. Dépo                              | ser un commentaire sous le document (vou                                                                                                    | is ferez plaisir à l'auteur !).                                            |
| 11. A. Qui a<br>B. Utilise           | déposé la ressource <b>1041</b> ?<br>ez l'outil ad hoc pour indiquer que vous <b>aim</b>                                                                                                    | ez cette ressource.                                                        |
| 12. Ajoutez<br>supprime              | au moins deux ressources à vos favoris, co<br>ez-en un.                                                                                                    | nsultez votre page de favoris, puis                                        |
| 13. Envoyez                          | z une ressource par mail à un ami ou une co                                                                                                    | onnaissance à l'aide de l'outil de partage.                                |
| Avancés<br>14. Partagez              | z une ressource sur votre journal Facebook                                                                                                    | avec l'outil ad hoc.                                                       |
| 15. Y a-t-il d                       | l'autres manières de partager une ressource                                                                                                    | e ?                                                                        |
|                                      |                                                                                                    |                                                                            |
|                                      |                                                                                                    |                                                                            |
| Feed-back d'u                        | n expert : DOK A entraîner ou                                                                                                    | autoévaluation : DOK DA entraîner                                          |
| <b>—</b> 1                           |                                                                                                    |                                                                            |
|                                      | Communiquer avec d'autres                                                                                                    |                                                                            |
| 0                                    | membres de la BDRP (rechercher un<br>membre et lui écrire un message privé)                                                                                                    | Communiquer avec d'autres<br>membres de la BDRP p.21                       |
| 01. Combier                          | n de membres ont le même prénom que voi                                                                                                    | us ?                                                                       |
| 02. A. Envoy                         | yer un mail à un autre participant du cours e                                                                                                    | en lui demandant de vous répondre.                                         |
| B. Est-il                            | possible d'envoyer un document attaché ?                                                                                                    | □Oui □Non                                                                  |
| 03. A. Envoy<br>répondre<br>B. Quell | yer un message privé à un autre participant<br>e.<br>e est la différence avec un mail ?                                                                                                    | : du cours en lui demandant de vous                                        |
|                                      |                                                                                                    |                                                                            |
| Avancés                              | ):<br>-                                                                                                    |                                                                            |
| 04. Ajouter u                        | un mot-lien 🥌 dans un message privé (lien                                                                                                    | ו vers une ressource, par exemple).<br>autoévaluation : ם OK ם A entraîner |

| <ul> <li>Objectifs : échanger avec la communauté de la BDRP, faire appel à ses ressources et se proposer comme ressource.</li> <li>O1. Prendre connaissance de quelques discussions sur le forum Qui a écrit la discussion parlant du superbe outil AutoVerb ?</li> <li>O2. Dans quelle discussion est-il question de courge (utiliser l'outil recherche) ?</li> <li>O3. A. Déposer une réponse dans un des sujets en testant les styles à disposition Format · B I U 5 *? ;= A ·</li> <li>B. À quoi sert ?? ?</li> <li>C. Est-il possible de supprimer votre réponse ? □Oui □Non</li> <li>O4. Créer une nouvelle discussion, par exemple pour demander une ressource que vous n'avez pas trouvée sur la BDRP ou pour donner votre avis sur la BDRP.</li> </ul> |          | 5           | Forum                                                                    |          |                                 |
|----------------------------------------------------------------------------------------------------|----------|-------------|--------------------------------------------------------------------------|----------|---------------------------------|
| <ul> <li>Communaute de la BDRP, faire appel a ses ressources et se proposer comme p.23</li> <li>01. Prendre connaissance de quelques discussions sur le forum Qui a écrit la discussion parlant du superbe outil AutoVerb ?</li></ul>                                                                                                    |          | $\bigcirc$  | Objectifs : échanger avec la                                             | 9        | Aide :                          |
| 01. Prendre connaissance de quelques discussions sur le forum         Qui a écrit la discussion parlant du superbe outil AutoVerb ?         02. Dans quelle discussion est-il question de courge (utiliser l'outil recherche) ?         03. A. Déposer une réponse dans un des sujets en testant les styles à disposition         Image: Parl Parl Parl Parl Parl Parl Parl Parl                                                                                                    |          | 0           | communaute de la BDRP, faire appel a ses ressources et se proposer comme |          | p.23                            |
| <ul> <li>01. Prendre connaissance de quelques discussions sur le forum<br/>Qui a écrit la discussion parlant du superbe outil AutoVerb ?</li></ul>                                                                                                    | 2        |             | ressource.                                                               |          | •                               |
| Qui a ecrit la discussion parlant du superbe outil Autoverb ?                                                                                                    | 01. I    | Prendre o   | connaissance de quelques discussions sur le                              | e forur  | n                               |
| <ul> <li>02. Dans quelle discussion est-il question de courge (utiliser l'outil recherche) ?</li> <li>03. A. Déposer une réponse dans un des sujets en testant les styles à disposition Format → B I U 5 ?? I = I ▲ </li> <li>B. À quoi sert ?? ?</li> <li>C. Est-il possible de supprimer votre réponse ? □Oui □Non</li> <li>04. Créer une nouvelle discussion, par exemple pour demander une ressource que vous n'avez pas trouvée sur la BDRP ou pour donner votre avis sur la BDRP.</li></ul>                                                                                                    | (        | Jui a ecr   | it la discussion parlant du superbe outil Auto                           | verb     | ·                               |
| <ul> <li>03. A. Déposer une réponse dans un des sujets en testant les styles à disposition Format B I U S ?? B. À quoi sert ?? ? C. Est-il possible de supprimer votre réponse ? □Oui □Non 04. Créer une nouvelle discussion, par exemple pour demander une ressource que vous n'avez pas trouvée sur la BDRP ou pour donner votre avis sur la BDRP.</li></ul>                                                                                                    | 02. I    | Dans que    | lle discussion est-il question de courge (utili                          | ser l'o  | util recherche) ?               |
| <ul> <li>03. A. Déposer une réponse dans un des sujets en testant les styles à disposition</li> <li>Format · B I U S ??</li> <li>B. À quoi sert ?? ?</li> <li>C. Est-il possible de supprimer votre réponse ? Oui ONon</li> <li>04. Créer une nouvelle discussion, par exemple pour demander une ressource que vous n'avez pas trouvée sur la BDRP ou pour donner votre avis sur la BDRP.</li> </ul>                                                                                                    |          |             |                                                                          |          |                                 |
| <ul> <li>03. A. Déposer une réponse dans un des sujets en testant les styles à disposition</li> <li>Format BIUS?: ELA</li> <li>B. À quoi sert ?? ?</li> <li>C. Est-il possible de supprimer votre réponse ? Oui Ono</li> <li>04. Créer une nouvelle discussion, par exemple pour demander une ressource que vous n'avez pas trouvée sur la BDRP ou pour donner votre avis sur la BDRP.</li> </ul>                                                                                                    |          |             |                                                                          |          |                                 |
| Format       B I U S ??         B. À quoi sert       ??         G. Est-il possible de supprimer votre réponse ? □Oui □Non         04. Créer une nouvelle discussion, par exemple pour demander une ressource que vous n'avez pas trouvée sur la BDRP ou pour donner votre avis sur la BDRP.                                                                                                    | 03.7     | A. Dépos    | er une réponse dans un des sujets en testar                              | nt les : | styles à disposition            |
| <ul> <li>B. À quoi sert ?? ?</li> <li>C. Est-il possible de supprimer votre réponse ? Oui On</li> <li>04. Créer une nouvelle discussion, par exemple pour demander une ressource que vous n'avez pas trouvée sur la BDRP ou pour donner votre avis sur la BDRP.</li> </ul>                                                                                                    |          | Format -    | B I U S ??   ≟≣ ∷≣   <u>A</u>                                            |          |                                 |
| <ul> <li>B. À quoi sert ??</li> <li>C. Est-il possible de supprimer votre réponse ? □Oui □Non</li> <li>04. Créer une nouvelle discussion, par exemple pour demander une ressource que vous n'avez pas trouvée sur la BDRP ou pour donner votre avis sur la BDRP.</li> </ul>                                                                                                    |          |             |                                                                          |          |                                 |
| <ul> <li>C. Est-il possible de supprimer votre réponse ? □Oui □Non</li> <li>04. Créer une nouvelle discussion, par exemple pour demander une ressource que vous n'avez pas trouvée sur la BDRP ou pour donner votre avis sur la BDRP.</li> </ul>                                                                                                    | I        | 3. À quoi   | sert <sup>99</sup> ?                                                     |          |                                 |
| <ul> <li>C. Est-il possible de supprimer votre réponse ? □Oui □Non</li> <li>04. Créer une nouvelle discussion, par exemple pour demander une ressource que vous n'avez pas trouvée sur la BDRP ou pour donner votre avis sur la BDRP.</li> </ul>                                                                                                    |          |             |                                                                          |          |                                 |
| <ul> <li>04. Créer une nouvelle discussion, par exemple pour demander une ressource que vous n'avez pas trouvée sur la BDRP ou pour donner votre avis sur la BDRP.</li> </ul>                                                                                                    | (        | C. Est-il r | oossible de supprimer votre réponse ? 🗆 Oui                              | i ⊡N∩    | n                               |
| 04. Créer une nouvelle discussion, par exemple pour demander une ressource que vous n'avez pas trouvée sur la BDRP ou pour donner votre avis sur la BDRP.                                                                                                    |          | o. Lot ii p |                                                                          |          | ••                              |
| pas trouvee sur la BDRP ou pour donner votre avis sur la BDRP.                                                                                                    | 04. (    | Créer une   | e nouvelle discussion, par exemple pour den                              | nande    | r une ressource que vous n'avez |
|                                                                                                    | <u> </u> | oas trouv   | ee sur la BDRP ou pour donner votre avis si                              | ur Ia E  |                                 |

## Fonctions de partage

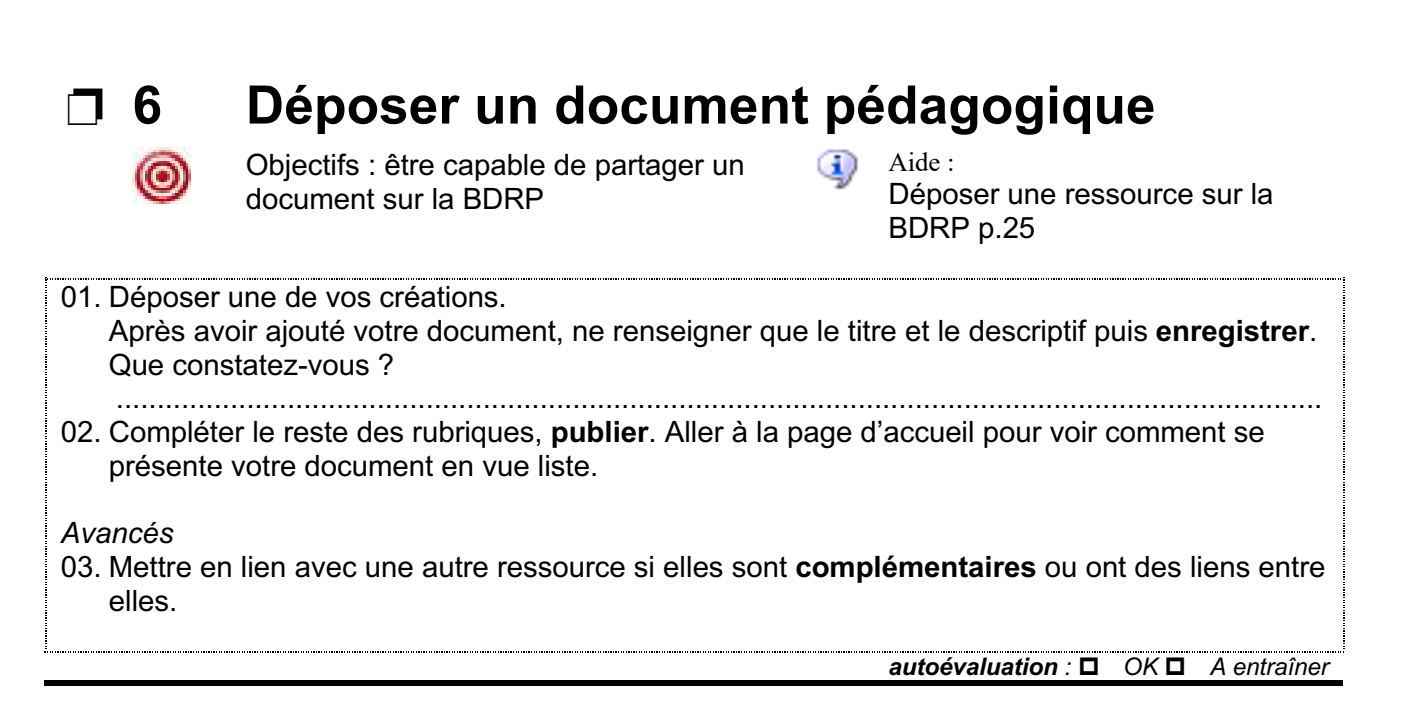

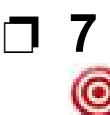

## Déposer un lien pédagogique

Objectifs : être capable de partager l'adresse d'un site sur la BDRP Aide : Déposer une ressource sur la BDRP p.25

01. Déposer une ressource pointant vers un lien pédagogique (sites, lien vers vidéo YouTube, etc.)

#### Avancés

02. Ajouter un aperçu à la ressource.

autoévaluation : D OK D A entraîner

### Créer un compte sur la BDRP

#### 1. Accéder à la page www.bdrp.ch

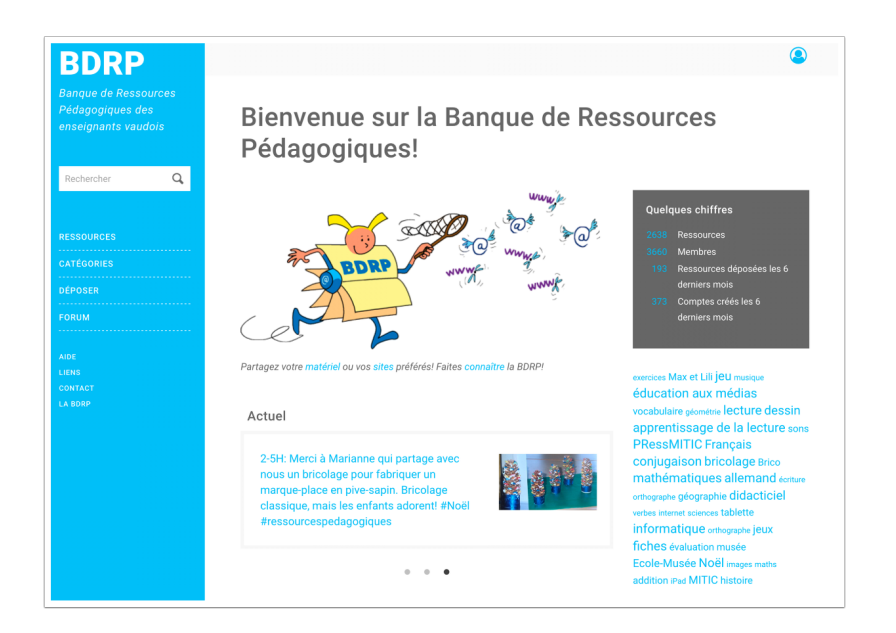

#### 2. Cliquer sur le menu Utilisateur (bonhomme bleu):

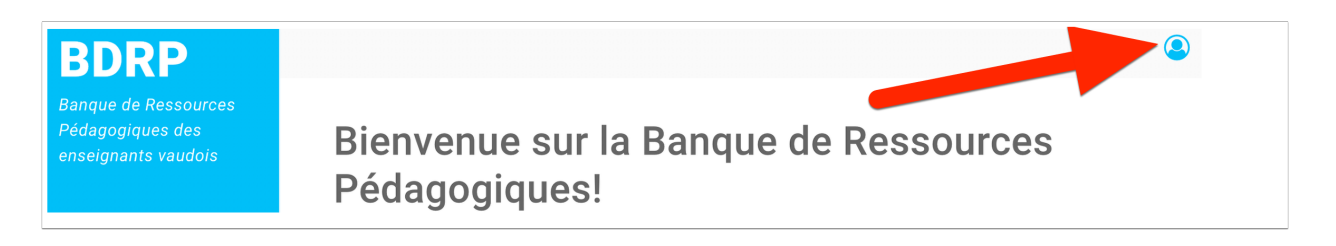

#### 3. Cliquer sur le bouton "S'inscrire sur la BDRP":

|                 | COMPTE                   |  |
|-----------------|--------------------------|--|
| Adresse électre | onique professionnelle * |  |
|                 |                          |  |
| Mot de passe '  | k                        |  |
|                 |                          |  |
|                 | SE CONNECTER             |  |
|                 | ou                       |  |
| l               | S'INSCRIRE SUR LA BDRP   |  |
|                 | Mot de passe oublié?     |  |

#### 4. Compléter les rubriques:

Le signe \* indique que la rubrique est obligatoire

| BDRP                                                            | ۲                                                                                                    |
|-----------------------------------------------------------------|----------------------------------------------------------------------------------------------------|
| Banque de Ressources<br>Pédagogiques des<br>enseignants vaudois |                                                                                                    |
| Rechercher Q                                                    |                                                                                                    |
| RESSOURCES<br>CATÉGORIES                                        | Compte utilisateur                                                                                                    |
| DÉPOSER                                                         | S'INSCRIRE SUR LA BORP SE CONNECTER MOT DE PASSE OUBLLÉ?                                                                                                    |
| AIDE                                                            | Adresse électronique professionnelle *                                                                                                    |
| LIENS<br>CONTACT                                                | Advance Rostensieus androstensille ettertent mu unur Ren bien anneinent für fette enzelment dem un denie rublinen au nonamus ettellink                                                                                                    |
| LA BORP                                                         | Andréan de solution de la conservatione autoriante de voira vers vers trent trentplant (so tour trentplant) ann sine exemplanta, so reconservatione d'unité<br>La chaire de la conservatione de la conservation de la conservation de la conservation de la conservation de la<br>Ce chaire mars est de la conservatione de la conservation de la conservation de la conservation de la fédérale ser le droit<br>d'autor et les droits veision). |
|                                                                 | Adresse électronique secondaire                                                                                                    |
|                                                                 | Obligatoire si la première adresse renseignée n'est pas pérenne (étudiants HEP) adresse educanet2 provisoire,). Fortement consellée pour être súr de                                                                                                    |
|                                                                 | povior relovine sel moi or passe, o e charge es rempi, c'es a cone aprese que seron parametes rel nomicilions.                                                                                                    |
|                                                                 |                                                                                                    |
|                                                                 | Transférer une image                                                                                                    |
|                                                                 | Parcourir Aucun fichier sélectionné.<br>Votre image ou avatar. Les images de taille supérieure à 2000/2000 pixels seront réduites.                                                                                                    |
|                                                                 | Our effective encountries and an encounter                                                                                                    |
|                                                                 |                                                                                                    |
|                                                                 | 🚊 🙍 👤 👤 👳 👮 👤                                                                                                    |
|                                                                 | 2 2 7 2 2 2                                                                                                    |
|                                                                 | 2 2 2 2 2 2                                                                                                    |
|                                                                 | Prénom *                                                                                                    |
|                                                                 | Nom *                                                                                                    |
|                                                                 |                                                                                                    |
|                                                                 | Date de naissance *                                                                                                    |
|                                                                 | La data da naticencea delli ilma conclusi forma nationale il mmi nano (acamater 17,01.1070).                                                                                                    |
|                                                                 | ca and do matazante door one operative annance grannaarae (exemple: 17.21.277).<br>Etablissement *                                                                                                    |
|                                                                 | - Choisir -                                                                                                    |
|                                                                 | Adresse                                                                                                    |
|                                                                 |                                                                                                    |
|                                                                 |                                                                                                    |
|                                                                 |                                                                                                    |
|                                                                 |                                                                                                    |
|                                                                 |                                                                                                    |
|                                                                 | Téléphone                                                                                                    |
|                                                                 |                                                                                                    |

#### 5. Cliquer sur le bouton "S'inscrire sur la BDRP" après avoir accepté les conditions

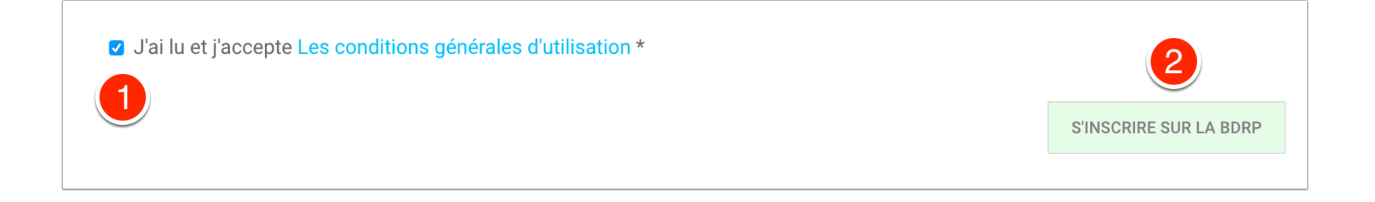

#### 6. Finaliser l'inscription en cliquant sur le lien envoyé par courrier électronique

Si vous n'avez pas fourni une adresse électronique professionnelle reconnue par le système (@vd.educanet2.ch, @etu.hepl.ch, ...), vous devrez attendre qu'un administrateur traite votre demande manuellement.

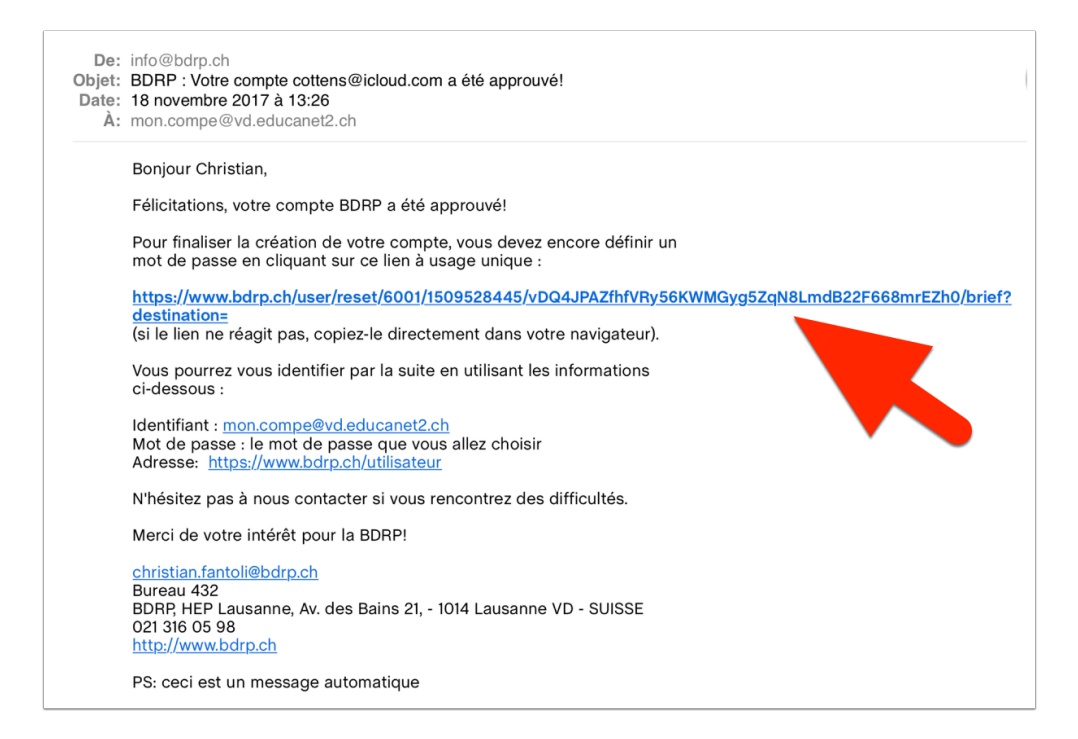

#### 7. Choisissez un mot de passe et cliquez sur "Enregistrer et accéder à la BDRP".

| BDRRP<br>Banque de Ressources<br>Pédagogiques des<br>enseignants vaudois |                                                                        |
|--------------------------------------------------------------------------|------------------------------------------------------------------------|
|                                                                          | Choisir un mot de passe                                                |
| DÉPOSER                                                                  | Mot de passe *                                                         |
|                                                                          |                                                                        |
| AIDE<br>LIENS<br>CONTACT<br>LA BDRP                                      | Confirmer le mot de passe *           ENREGISTRER ET ACCÉDER À LA BORP |

#### 8. Au cas où vous perdriez votre mot de passe, cliquez sur "Mot de passe oublié?"

|                  | COMPTE                  |  |
|------------------|-------------------------|--|
| Adresse électror | nique professionnelle * |  |
|                  |                         |  |
| Mot de passe *   |                         |  |
|                  |                         |  |
|                  | SE CONNECTER            |  |
|                  | ou                      |  |
|                  | S'INSCRIRE SUR LA BDRP  |  |
|                  | Mot de passe oublié?    |  |

## **Rechercher sur la BDRP**

#### 1. Moteur de recherche

#### 1.1 Écrire un mot dans le moteur de recherche

Des suggestions apparaissent avec indication du nombre d'occurrences disponibles; si une proposition convient, cliquer dessus:

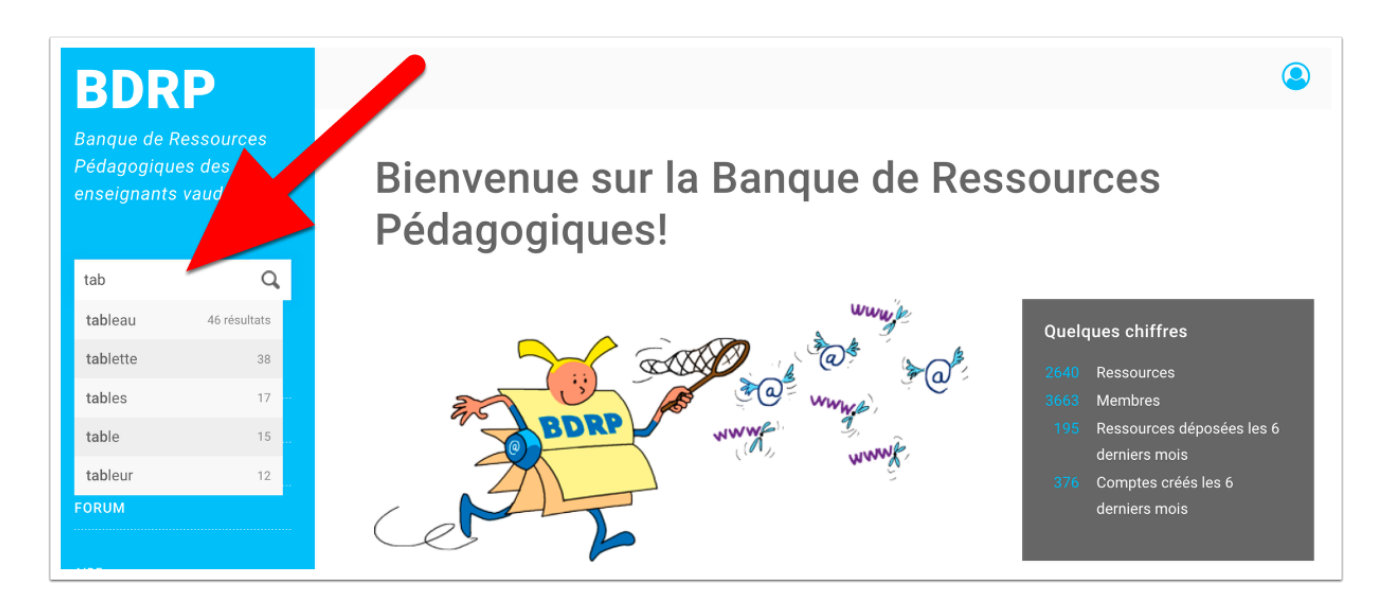

1.2 Lancer la recherche en cliquant sur la loupe (ou en appuyant la touche retour)

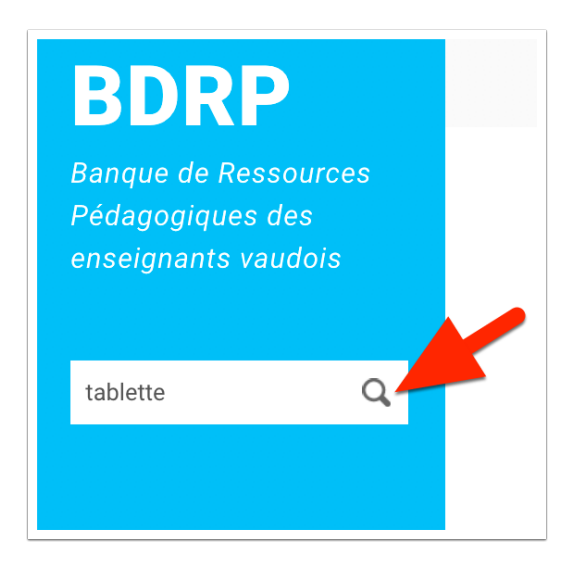

#### Rechercher sur la BDRP

#### 45 ressources de la BDRP contiennent le terme "tablette (données 18.11.2017):

| ~~~~~~~~~~~~~~~~~~~~~~~~~~~~~~~~~~~~~~~  |                                                                                                    | •• , ,0                                                                                                    |
|------------------------------------------|----------------------------------------------------------------------------------------------------|----------------------------------------------------------------------------------------------------|
| Résultat                                 |                                                                                                    |                                                                                                    |
| tablette                                 | AFFNER LA RECHERCHE                                                                                                    |                                                                                                    |
|                                          |                                                                                                    |                                                                                                    |
| tablette<br>Vouliez-vous dire<br>tableau |                                                                                                    |                                                                                                    |
|                                          | 1 2 3 4 5 >                                                                                                    |                                                                                                    |
| TABLETTES                                | tilekol : La tablette en maternelle<br>La tablete en maternelleor acti : la tablet serv vo<br>enfersto ( nova ore place) : l'a provide et al tablette sen<br>maternelle « en el la partage de fiche pdopagagase concennant<br>initiatizato de tablette 3 facte maternelleLa tablette sen<br>un cult traisienter polyvaieri, elle part ter () | Statistiques<br>Ct 47 de 10 0 0 0<br>Thirmstour()<br>Midas, impage at Technologies<br>de Information et de la<br>Communication<br>Destistatare(e)<br>14e année (~5 ms)<br>2e année (~6 ms) () |
|                                          |                                                                                                    | ACCÉDER URE LA SUITE                                                                                                    |
|                                          | Tablettes : les applications utiles en<br>classe de français<br>stélector dragalectore pour l'enseignement du français avec<br>des tablettes.                                                                                                    | Statistiques<br>LE & de 1 ± 1 ⊕ 3<br>Thirmstape(5)<br>Français<br>Destinataré(5)<br>Ensaignes/formation                                                                                       |
|                                          |                                                                                                    | ACCÉDER LIRE LA SUITE                                                                                                    |
|                                          | Trouver des applications éducatives<br>pour tablettes<br>Sélection d'applications ludiques et éducatives pour les enfants.                                                                                                    | Statistiques<br>12 13 m <sup>6</sup> 0 m <sup>+</sup> 0 <sup>(1)</sup> 0<br>Thématique(s)                                                                                                    |

Le bouton **Affiner la recherche** permet d'effectuer des tris (par exemple, trier par date) et d'ajouter des filtres (par exemple, n'afficher que les ressources pour les élèves de 12 ans.)

|                         | TRI ET FILTRE                     |
|-------------------------|-----------------------------------|
|                         | Trier par                         |
| Résultat                | Pertinence                        |
| 45 résultats            | Titre                             |
| tableto -               | Туре                              |
| AFFINER LA RECHERCHE    | Auteur                            |
| tablette O O RECHERCHER | ▼<br>Data                         |
|                         |                                   |
|                         | Nombre de "j'aime"                |
|                         | Nombre de commentaires            |
|                         | Nombre de visites/téléchargements |
|                         |                                   |
|                         | Destinataire                      |
|                         | 1ère année (~5 ans) (3)           |
|                         | 2e année (~6 ans) (4)             |
|                         | 3e année (~7 ans) (4)             |
|                         | 4e année (~8 ans) (5)             |
|                         | 5e année (~9 ans) (7)             |
|                         | 6e année (~10 ans) (7)            |
|                         | 7e année (~11 ans) (9)            |
|                         | (-) 8e année (~12 ans)            |

Si vous êtes connecté, vous pouvez étendre votre recherche aux sujets du forum et aux membres de la BDRP en cliquant sur l'onglet respectif:

|                       |                                                                                                    | •• |            |
|-----------------------|----------------------------------------------------------------------------------------------------|----|------------|
|                       |                                                                                                    | ×  |            |
|                       |                                                                                                    |    |            |
| Résultat              |                                                                                                    |    |            |
|                       |                                                                                                    |    |            |
| RESSOURCE FORUM       | MEMBRE                                                                                                 |    |            |
| 1 résultat            |                                                                                                    |    |            |
| tablette              |                                                                                                    |    |            |
|                       | AFFINER LA RECHERCHE                                                                                   |    |            |
|                       |                                                                                                    |    |            |
| tablette              |                                                                                                    | 0  | RECHERCHER |
| Vouliez-vous dire     |                                                                                                    |    |            |
| tableau               |                                                                                                    |    |            |
|                       |                                                                                                    |    |            |
| BDRP 3.0 : pour       | Soumis par Christian Fantoli                                                                           |    |            |
|                       | Établissement: HEP Vaud - UER Médias et TIC dans l'enseignement et la formation<br>Le 13.06.17 à 12:57 |    |            |
|                       |                                                                                                    |    |            |
|                       |                                                                                                    |    |            |
|                       |                                                                                                    |    |            |
| Découvrez l'interface | e spécialement dessinée pour votre smartphone ou votre tablette!                                       |    |            |
|                       |                                                                                                    |    |            |

Cliquer sur l'outil information pour effectuer des recherches encore plus efficaces (exclure un terme, utilisation d'un joker, etc.):

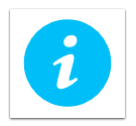

#### 2. Répertoire

- 1. Cliquer sur Catégories
- 2. Choisir
- 3. Affiner son choix

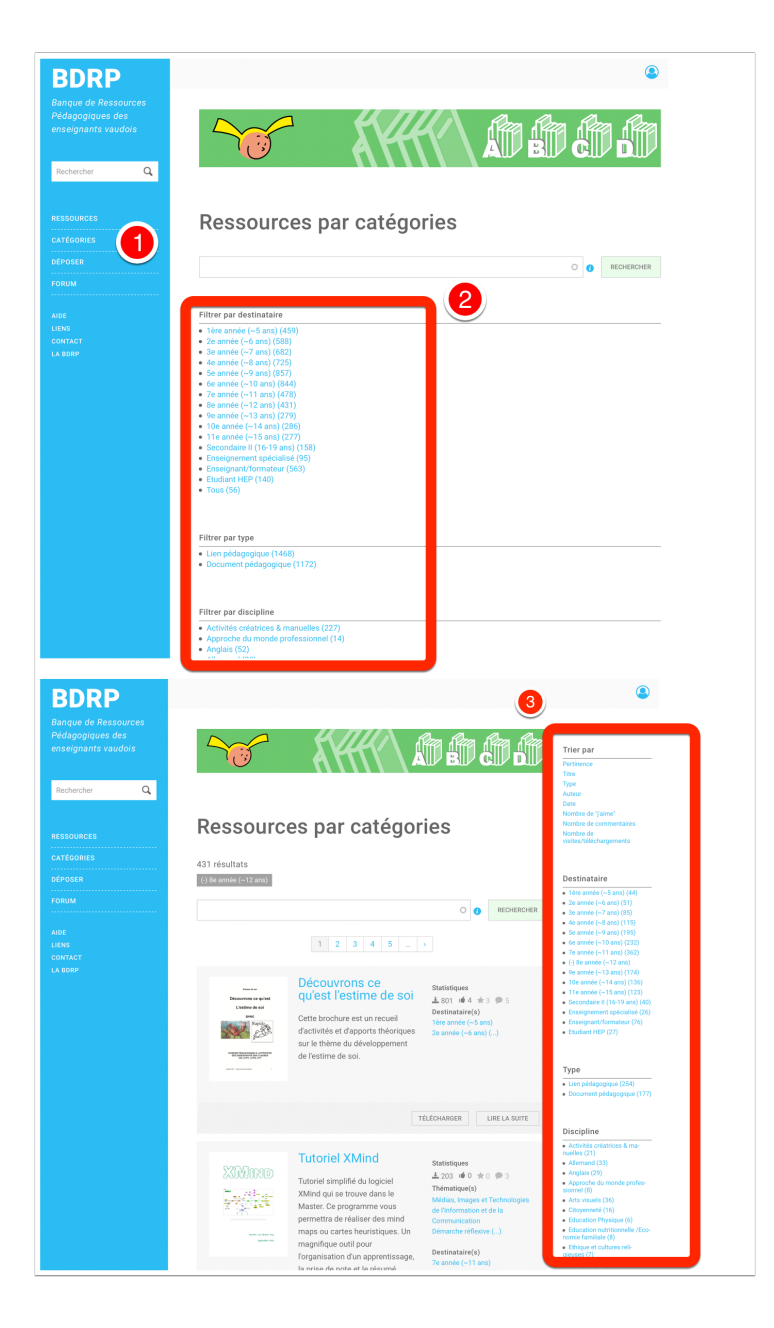

#### 3. Accéder aux ressources les plus populaires

3.1 Sur la page d'accueil, cliquer sur une icône de popularité

Astuce: pour revenir à la **page d'accueil**, cliquer sur les initiales **BDRP** en haut à gauche.

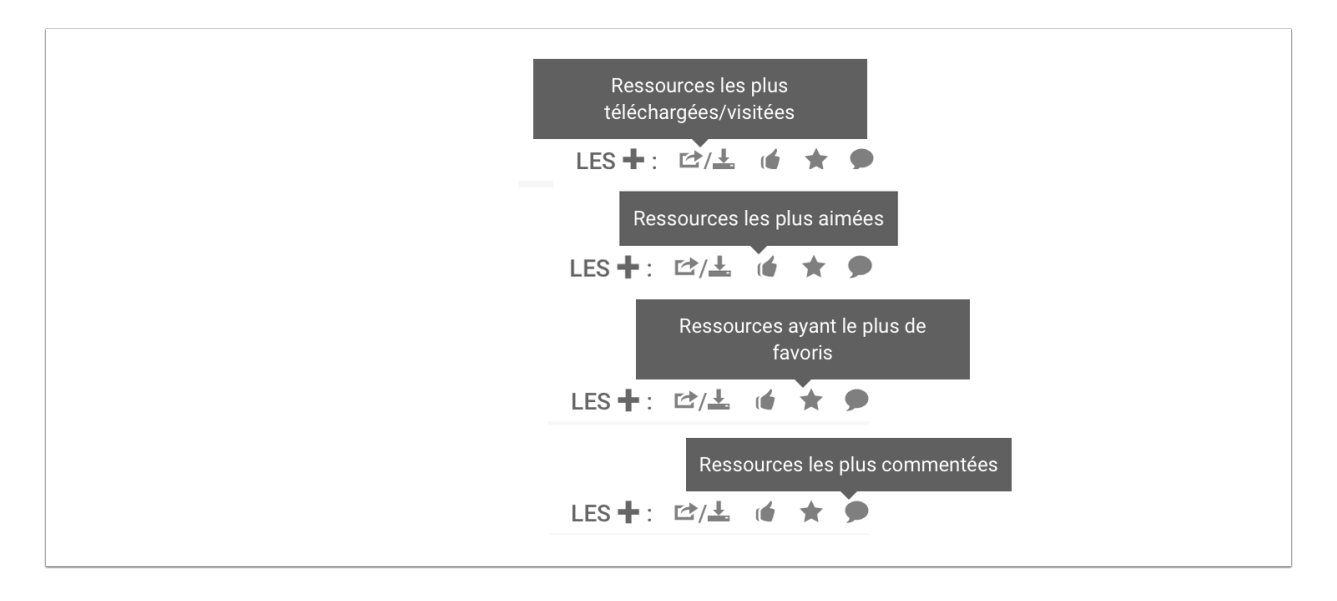

3.2 Il est possible de modifier l'ancienneté (par défaut: ressources déposées les 3 derniers mois) et le type (par défaut : documents + liens)

Le document **Brochure de règles de Fr 5 à 8P** est celui qui a été le plus aimé à ce jour (relevé le 18.11.2017):

|                          |                                                                                                    | * * *                                                                                                    |
|--------------------------|----------------------------------------------------------------------------------------------------|----------------------------------------------------------------------------------------------------|
| Les plus a               | imées                                                                                                    |                                                                                                    |
| TOUTES LES RESSOURCES    | LES + VISITÉES / TÉLÉCHARGÉES LES + AIMÉES LES + FAVORITE                                                                                                    | S LES + COMMENTÉES                                                                                                    |
| <b>Type</b><br>Documents | Depuis<br>Toujours                                                                                                    |                                                                                                    |
| 478 ressources           | 1 2 3 4 5 >                                                                                                    |                                                                                                    |
|                          | Brochure de règles de Fr 5 à 8P<br>Recensement des règles de grammaire, orthographe et<br>conjugaison utiles Note de l'équipe BDRP : dossier de 31 pages.                                                                                                    | Statistiques<br>≟ 960 é 9 ★ 10 ● 14<br>Thématique(s)<br>Français<br>Destinataire(s)<br>5e année (~9 ans)<br>6e année (~10 ans) () |
|                          | Т                                                                                                    | ÉLÉCHARGER LIRE LA SUITE                                                                                                    |
|                          | Devoirs 3P annuels<br>Voici mon boulot de cet été, je me suis lancée dans la<br>réalisation de devoirs pour l'année complète, maths, lecture et<br>écriture. Je n'ai pas inventé grand chose, j'ai juste remis des<br>idées pêchées ici et là dans une mise en page qui me convenait. | Statistiques                                                                                                    |

## Utiliser une ressource

#### 1. Accéder à une ressource

#### 1.1 Pour télécharger des documents, deux possibilités:

| 2 Lands<br>Landson and Landson and L | Compréhension de l'oral à partir d' Clique<br>vidéo sur un conte (Pinocchio)                                                                                                    | z ici pour tout téléchar<br>🚣 4 储 0 🦼                              | rger<br>►0 🗩 0             |
|----------------------------------------------------------------------------------------------------|----------------------------------------------------------------------------------------------------|--------------------------------------------------------------------|----------------------------|
|                                                                                                    | À partir d'une courte vidéo présentant le conte de Pinocchio, les<br>élèves sont amené-e-s à répondre à des questions (à l'écrit) par<br>vrai ou faux, à corriger les énoncés incorrects à l'oral, à illuster<br>certains passages de l'histoire et à placer des images dans<br>l'ordre chronologique de l'histoire. () | s Français<br>r<br>Destinataire(<br>1ère année (~6<br>2e année (~6 | r;s)<br>-5 ans)<br>ans) () |
|                                                                                                    |                                                                                                    | TÉLÉCHARGER                                                        | LIRE LA SUITE              |

#### 1.2 Pour accéder à un site, deux possibilités:

| Catalogue de pictogrammes à télécharger et autres outils en lign (LSF, calendrier)<br>http://www.arasaac.org En cliquant sur "Catalogues -<br>Pictogrammes couleurs/N&B" vous aurez accès à de nombreux<br>pictogrammes très clairs à utiliser notamment avec des enfants<br>présentant un trouble du spectre autistique. D'autres outils sont<br>à découvrir également sur le site. Le portail ARASAAC () | i pour accéder au site<br>2 4 1 0 1 0 0<br>1 mematique(s)<br>Français<br>Communication ()<br>Destinataire(s)<br>Enseignement spécialisé |
|----------------------------------------------------------------------------------------------------|----------------------------------------------------------------------------------------------------|
|                                                                                                    | ACCÉDER LIRE LA SUITE                                                                                                    |

#### 2. Aimer une ressource

Aimer une ressource est une manière de montrer que vous appréciez la ressource qu'un collègue a partagée. Cela l'encouragera!

| <text><section-header><text><section-header></section-header></text></section-header></text> | Marche à suivre: coloriage Paintbrush<br>En tant que responsable des projets MITIC de l'établissement<br>primaire de Prilly-Romanel-Jouxtens, j'ai créé ce document pour<br>aider mes collègues à utiliser le programme de dessin<br>"Paintbrush", utile aussi bien avec les élèves (de tout âge) que<br>pour créer du matériel didactique et pédagogique. | Cliquez ici si vous aimez cette<br>ressource |
|----------------------------------------------------------------------------------------------|----------------------------------------------------------------------------------------------------|----------------------------------------------|
|                                                                                              |                                                                                                    | TÉLÉCHARGER LIRE LA SUITE                    |

#### 3. Mettre une ressource en favori

Mettre une ressource en favori permet de la retrouver rapidement en cliquant sur le lien "Mes favoris"

Note: il faut avoir un compte et être connecté pour pouvoir mettre une ressource en favori.

|                                                                                                    | neige<br>Original ! Après pliag<br>bonshommes de neig<br>images. | e et décou<br>ge. Décore                                                                                                    | pagenaissance<br>r à votre goût. Sur                                                                                                    | de<br>le site, tuto                    | t≏ 7<br>Théma<br>en Action<br>arts vi                                   | ué 0 ★ 1 ●<br>atione(s)<br>es créatrices &<br>isuels ()              | 0<br>manuelles               |
|----------------------------------------------------------------------------------------------------|------------------------------------------------------------------|----------------------------------------------------------------------------------------------------|----------------------------------------------------------------------------------------------------|----------------------------------------|-------------------------------------------------------------------------|----------------------------------------------------------------------|------------------------------|
|                                                                                                    | Ressource n*3570 partagé<br>21:43 – Marianne Ney – E             | ie le 14.11.17<br>nseignant-e à                                                                                                    | à 21:42 – Mise à jour<br>la retraite                                                                                                    | le 14.1 7 à                            | Destir<br>3e anr<br>4e anr                                              | nataire(s)<br>née (~7 ans)<br>née (~8 ans) (                         | .)                           |
|                                                                                                    |                                                                  |                                                                                                    |                                                                                                    |                                        | ACCÉ                                                                    | DER                                                                  | RE LA SUITE                  |
| COM                                                                                                    |                                                                  |                                                                                                    |                                                                                                    |                                        |                                                                         |                                                                      |                              |
| les infos<br>les messages                                                                                                    |                                                                  | Mes fa                                                                                                    | avoris                                                                                                    |                                        |                                                                         |                                                                      |                              |
|                                                                                                    |                                                                  |                                                                                                    |                                                                                                    |                                        |                                                                         |                                                                      |                              |
| les favoris                                                                                                    |                                                                  | Recherche                                                                                                    |                                                                                                    |                                        |                                                                         |                                                                      |                              |
| les favoris<br>les abonnements                                                                                                   |                                                                  | Recherche                                                                                                    | spliquent aux titres des ressources                                                                                                    | uniquement.                            |                                                                         |                                                                      | RECHERCHER                   |
| es favoris<br>es abonnements                                                                                                    |                                                                  | Recherche                                                                                                    | ipliquent aux titres des ressources<br>TITRE                                                                                                    | utiquement.<br>TYPE                    | PUBLICATION                                                             | MISE À JOUR                                                          | RECHERCHER                   |
| es favoris<br>es abonnements<br>es dépôts<br>es brouillons 12                                                                    |                                                                  | Recherche<br>Les recherches s'ap<br>10 favoris<br>ILLUSTRATION                                                                                                    | gliquent aux titres des nessources<br>TFFRE<br>Plage découpinge :<br>bonshommes de respe                                                                                           | usiquement.<br>TYPE<br>Lien            | PUBLICATION<br>14.11.17.9.21:42                                         | MBE Å JOUR<br>14.11.176 21:43                                        | EECHERCHER<br>SUPPRIMER<br>K |
| es favoris<br>es abonnements<br>es dépôts<br>es brouillons 12<br>es commentaires                                                 |                                                                  | Recherche Les recherches sign 10 favoris ILLETEATION ILLETEATION I | gligant au thus des resources<br>TITRE<br>Plage docupages<br>bostormes de rege<br>A sepuére d'articulation à<br>faggerines                                                         | Uniquement.<br>TYPE<br>Uen<br>Document | PUBLICATION<br>14.11.17.9 21:42<br>02.11.17.9 14:50                     | MBE & JOUR<br>14.11.77 à 21:43<br>02.11.77 à 14.58                   | SUPPOINER<br>K               |
| es favoris<br>es abonnements<br>es dépôts<br>es brouillons 12<br>es commentaires<br>es discussions<br>es réponses aux discussion |                                                                  | Recherche Les recherches d'ap 10 favoris TLUESTEATION                                                                                                    | Plagent Aus these des messerers<br>TITEC<br>Plagenthousager<br>Disobstrates de regis<br>fagentes<br>tes famales de regis<br>tes famales de regis<br>tes famales de register<br>(b) | Unitypement.                           | PutticATION<br>14.11.17 a 21.42<br>03.11.17 a 14.68<br>04.11.17 a 17.20 | Mist A Joon<br>1431,37 9 23-80<br>03.11.37 8 1458<br>04.11.37 8 1729 | EUFFRMER<br>X<br>N           |

#### 4. Ajouter un commentaire

Pour ajouter un commentaire à une ressource, cliquer sur la **bulle**. Les commentaires positifs encouragent l'auteur!

Note: il faut avoir un compte et être connecté pour pouvoir déposer un commentaire.

#### Utiliser une ressource

| Leçon en video<br>Le dizaine de vidéos afin d'entraîner la compréhension en<br>allemand. Le film stoppe automatiquement après quelques<br>instants et les élèves doivent alors répondre à des questions de<br>comme devoir.<br>Ressource n'3309 partagée le 08.05.17 à 10.16 – Caroline Gavillet – HEP Vaud-<br>UER Médias et TIC dans l'enseignement et la formation | Cliquez loi pour ajouter un<br>commentaire<br>278 d 0 * 0 * 3<br>hématique(s)<br>lilemand<br>e année (~12 ans)<br>accéber<br>LA SUITE |
|----------------------------------------------------------------------------------------------------|----------------------------------------------------------------------------------------------------|
| Arnd Collet     EPS Valiche Buildiques et Valion du Nozon     Le 02.07.17 à 11.24      Re: Legona mi video Merci pour cette publication. Quel est le lien pour y accéder ? avec mes remerciements :)      SUPPRIMER                                                                                                    | MODIFIER CITER # 2                                                                                                    |
| Consister Cardier<br>HTP Youd - UER Medias et TIC dans l'enseignement et la formation<br>La 13.07.17 à 15.13<br>Re: Lecone no video<br>https://de.isicollective.com/video-lessons/<br>En vous souhaitant un bel été!                                                                                                    | MODIFIER CITER # 2                                                                                                    |
| Aund Collet<br>PEP Vallorbe, Ballaigues et Vallon du Nozon<br>Le 13.07.17 à 20.13<br>Re: Leçon en video<br>merci :)<br>SUPPRIMER                                                                                                    | MODIFIER CITER # 2                                                                                                    |
| Ajouter un feed-back / commentaire                                                                                                    |                                                                                                    |
| Re: Leçon en video                                                                                                    |                                                                                                    |
| Me notifier quand de nouveaux commentaires sont publiés                                                                                                    | PUBLIER                                                                                                    |

#### 5. Partager une ressource

#### 5.1 Cliquer sur le titre de la ressource pour ouvrir la vue détaillée

| Cadeau : "propre en ordre !!"<br>Recycler les boîtes de conserve. Cadeau original Sur le site<br>tuto en images et d'autres suggestions ou mettez à l'épreuve<br>votre imagination et celle des enfants !!<br>Ressource n°3568 partagée le 13.11.17 à 23:14 – Mise à jour le 13.11.17 à<br>23:18 – Marianne Ney – Enseignant-e à la retraite | Statistiques<br>L⇒ 3 (▲ 0 ★ 0 ● 0<br>Thématique(s)<br>Activités créatrices & manuelles<br>Destinataire(s)<br>3e année (~7 ans)<br>4e année (~8 ans) () |
|----------------------------------------------------------------------------------------------------|----------------------------------------------------------------------------------------------------|
|                                                                                                    | ACCÉDER LIRE LA SUITE                                                                                                    |

#### 5.2 Dérouler le menu Partage et choisir parmi les possibilités

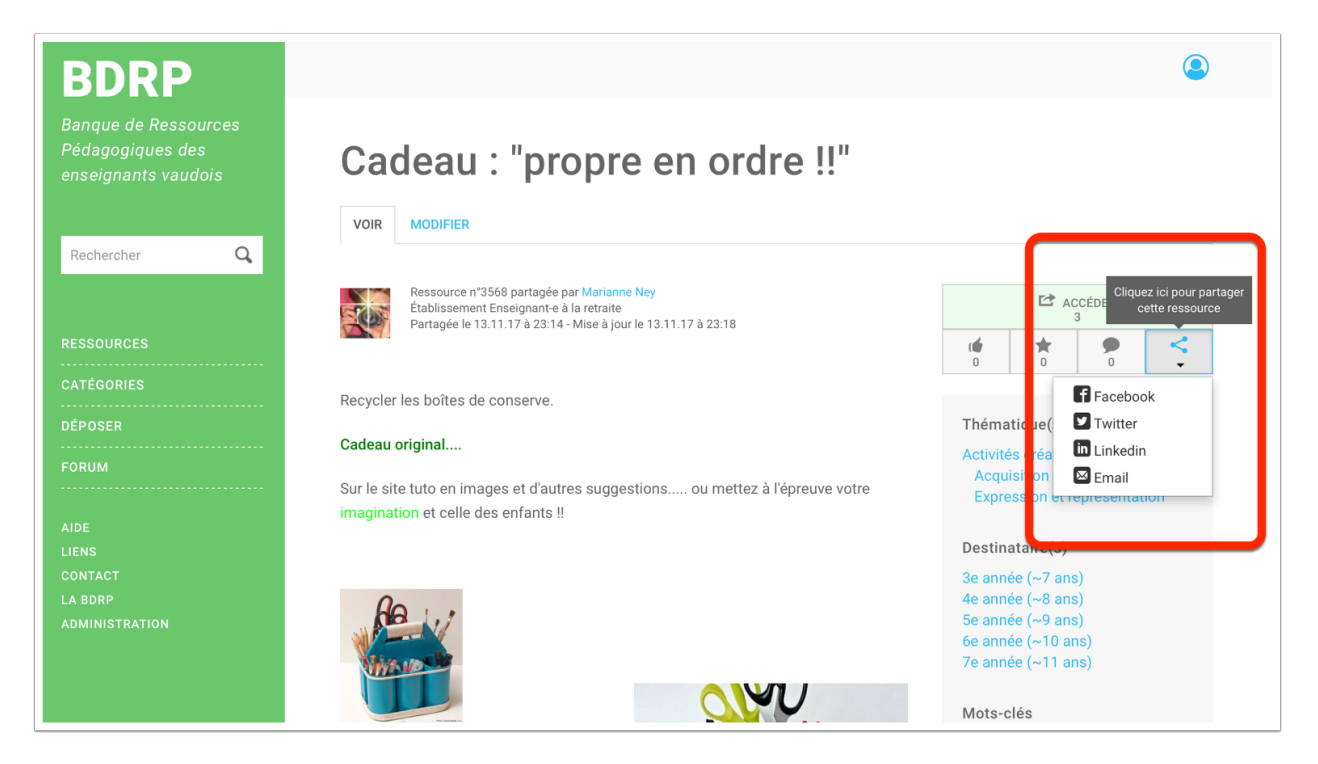

#### 6. Signaler une ressource à l'administrateur de la BDRP

*Vous contribuerez à améliorer la qualité en signalant un contenu posant problème:* 

Signaler un problème de contenu pour cette ressource LIEN CASSÉ CONTENU OBSOLÈTE CONTENU INAPPROPRIÉ PLAGIAT AUTRE

## Communiquer avec d'autres membres de la BDRP

*Vous pouvez communiquer avec les autres membres de la BDRP. Cette fonction est réservée aux membres et il faut être connecté.* 

#### 1. Choisir le destinataire

- 1. Cliquer sur le nom de l'auteur d'une ressource
- 2. Effectuer une recherche, puis cliquer sur l'onglet **Membres**)

|                                                                                                    | Cadeau : "propre en o<br>Recycler les boîtes de conserve.<br>tuto en images et d'autres sugge<br>votre imagination et celle des end<br>Ressource n°3568 partagée le 13.11.17 à<br>23:18 – Marianne Ney – Enseignant-e à la                                                                            | Cadeau original Sur le si<br>stions ou mettez à l'épre<br>ants !!<br>23:14 – Mise à jour le 13.11.17 à<br>retraite | Statistiques<br>te  Thématique(s)<br>Activités créatrices<br>Destinataire(s)<br>3e année (~7 ans)<br>4e année (~8 ans) ( | 0<br>& manuelles<br>() |
|----------------------------------------------------------------------------------------------------|----------------------------------------------------------------------------------------------------|----------------------------------------------------------------------------------------------------|----------------------------------------------------------------------------------------------------|------------------------|
| RESSOURCES<br>CATÉGORIES<br>DÉPOSER<br>FORUM<br>AIDE<br>LIENS<br>CONTACT<br>LA BORP<br>ADMINISTRATION | KÉSUITAT<br>RESSOURCE FORUM MEMBRE<br>résultats                                                                                                    |                                                                                                    | ACCÉDER<br>L                                                                                                    | IRE LA SUITE           |
|                                                                                                    | Joële Ny         EP Yverdon-les-Bains - Edmond-Gillia         Membre depuis: 3 années 9 mois         Dernière connexion: 03.09.17 à 22226         Motoriser         Motoriser         Motoriser         Motoriser         Enseignante à la structure         Dernière connexion: 14, 1         à 2134 | d<br>■ ENVOYER UN MESSAGE PRIVE (2) ENVI                                                                           | DYER UN MAIL S                                                                                                    |                        |
|                                                                                                    |                                                                                                    |                                                                                                    |                                                                                                    |                        |

#### 2. Écrire un message privé (1) ou un mail (2)

1. Message privé: le destinataire recevra une notification par mail et devra se connecter pour lire votre message.

2. Courrier électronique: le destinataire recevra directement votre message dans sa boîte mail. Votre adresse électronique sera dévoilée, mais vous ne connaîtrez pas la sienne.

|                                                                                                    | MODIFIER 🏶           | ENVOYER UN MESSAGE PRIVÉ | ENVOYER UN MAIL |
|----------------------------------------------------------------------------------------------------|----------------------|--------------------------|-----------------|
| Marianne Ney<br>Enseignant-e à la retraite<br>Membre depuis: 4 années 2<br>Dernière connexion: 14.11.1 | e mois<br>17 à 21:19 |                          | 2               |

Forum

## Forum

Le forum est un espace où les enseignant·e·s vaudois·e·s peuvent échanger des conseils, des ressources, etc.

#### 1. Pour accéder à l'espace de discussion, cliquer sur le lien "Forum"

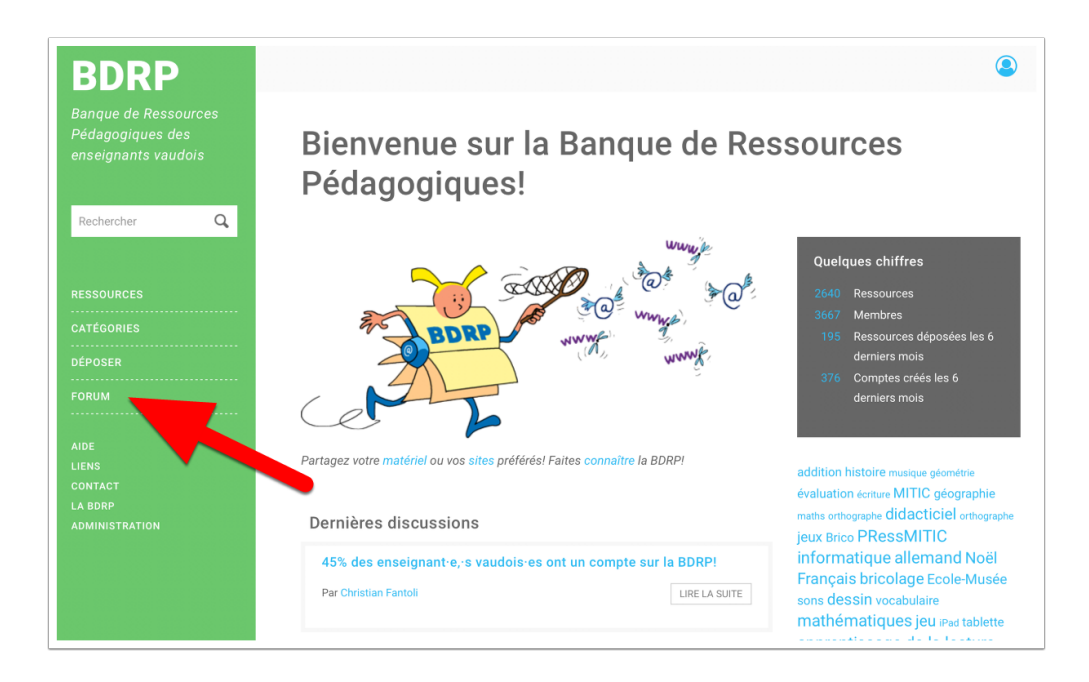

#### 2. Pour entrer dans une discussion, cliquer sur son titre

| BDRRP<br>Banque de Ressources<br>Pédagogiques des<br>enseignants vaudois |                                                                                                    |
|--------------------------------------------------------------------------|----------------------------------------------------------------------------------------------------|
| RESSOURCES<br>CATÉGORIES                                                 | Forum                                                                                                    |
| DEPOSER<br>FORUM<br>AIDE<br>LIENS                                        | NOUVELLE DISCUSSION RECHERCHER                                                                                                    |
| CONTACT<br>LA BDRP<br>Administration                                     | DISCUSSION DERNIÈRE REPONSE  45% des enseignant-e, s vaudois-es ont un compte sur la  BDRP! Par Christian Fantoli il y a 4 jours 1 heure Avez-vous délà découvert les trésors du petit bonhomme 3 Par Mariame Nev II y a 1                                                                                                    |
|                                                                          | Born State of the account of the account of the period of the period |
|                                                                          | Par Christian Fantoli II y a 5 mois 1 semaine     semaine 5 jours       Ludovia Suisse – Une école numérique pour émanciper ?     0     -       Appel à communication     -       Par Christian Fantoli II y a 1 semaine 6 jours     -                                                                                                    |

Forum

3. Pour créer une nouvelle discussion, cliquer sur le bouton "Nouvelle discussion"

| BDRP                                                            |                                            |                 | ٩                  |
|-----------------------------------------------------------------|--------------------------------------------|-----------------|--------------------|
| Banque de Ressources<br>Pédagogiques des<br>enseignants vaudois |                                            |                 |                    |
| Rechercher Q                                                    |                                            |                 |                    |
|                                                                 | Forum                                      |                 |                    |
|                                                                 |                                            |                 |                    |
| DÉPOSER                                                         | NOUVELLE DISCUSSION RECHERCHER             |                 |                    |
|                                                                 |                                            |                 |                    |
|                                                                 |                                            | 1 2 >           |                    |
|                                                                 |                                            |                 |                    |
|                                                                 | DISCUSSION                                 | RÉPONSES        | DERNIÈRE RÉPONSE 🔻 |
| LA BDRP                                                         | 45% des enseignant e.s vaudois es ont un o | compte sur la 0 |                    |

### Déposer une ressource sur la BDRP

#### 1. Cliquer sur le lien "Déposer"

Si vous n'êtes pas encore connecté·e, vous serez invité·e à le faire.

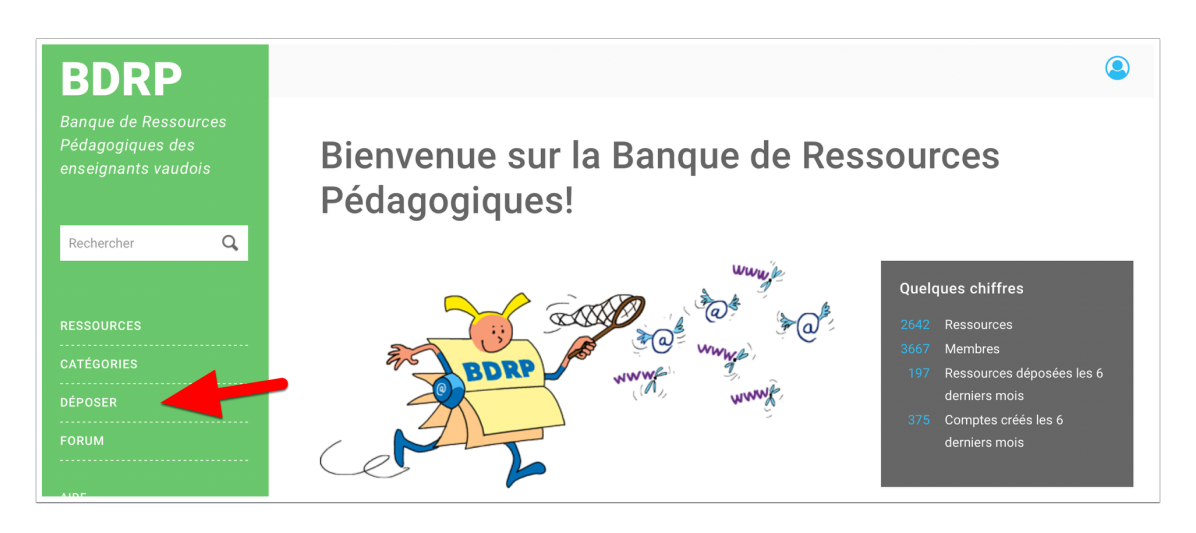

2. Cliquer sur le bouton "Document pédagogique" (1) ou "Lien pédagogique" (2) en fonction du type de ressources que vous voulez partager

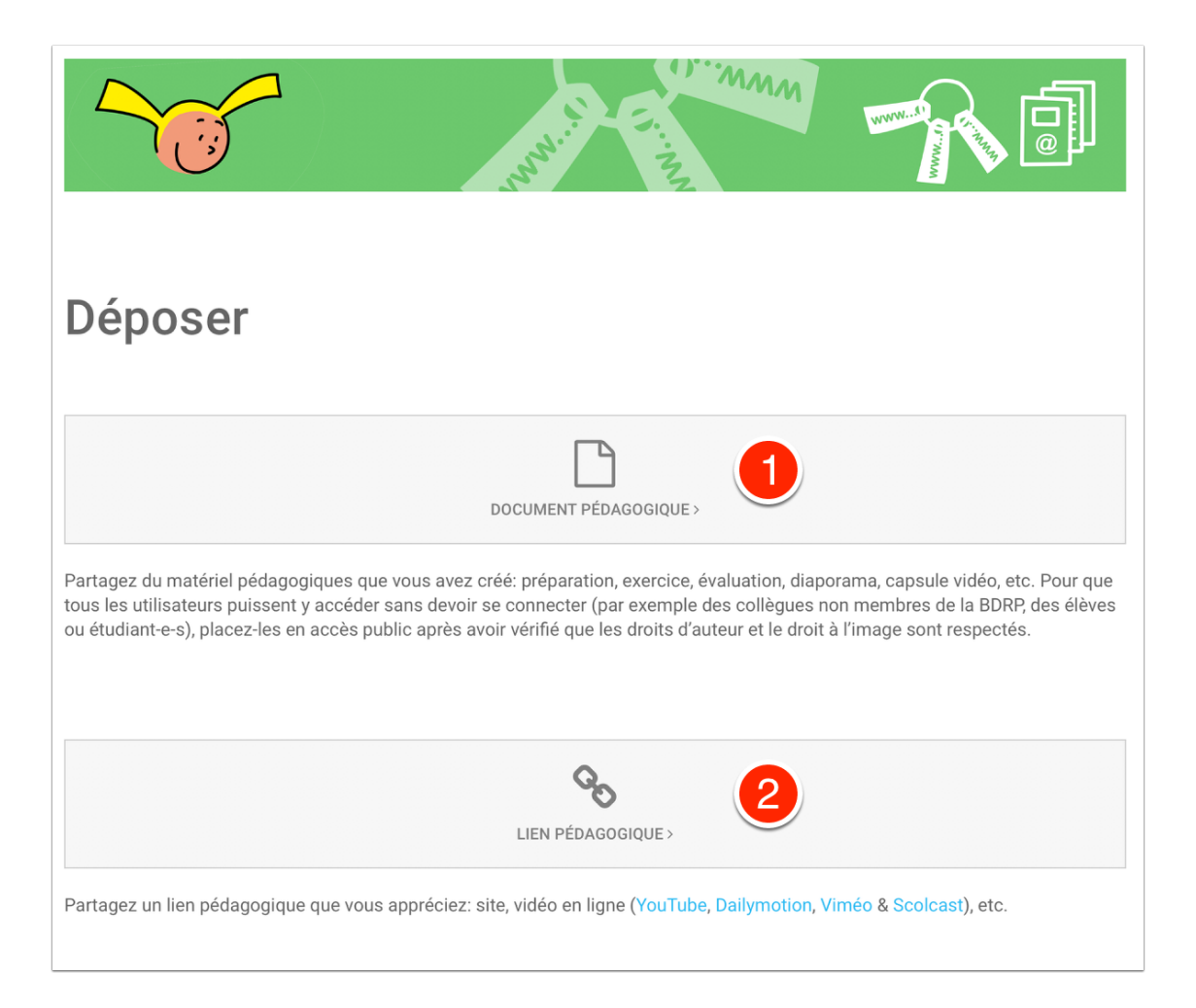

#### 3. Compléter les rubriques

Les rubriques sont différentes, selon que vous partagiez un document (1) ou une adresse de site (2).

Seules les rubriques Titre et Descriptif, communes aux deux types de ressources, sont obligatoires. Nous préférons compléter les rubriques manquantes plutôt que soyez découragé et renonciez à partager une ressource.

Pour de l'aide pour ajouter un fichier ou l'illustration d'un lien, cliquez sur le bouton d'information (i)

|                                                                                                    | .info                                                                                                   |
|----------------------------------------------------------------------------------------------------|----------------------------------------------------------------------------------------------------|
| Déposer un document pédagogique                                                                                                    | Déposer un lien pédagogique                                                                             |
| Etape 1 sur 3<br>Renseigner le document pédagogique<br>Fichier(s) • <b>0</b>                                                                                                    | Étape 1 sur 3<br>Renseigner le lien pédagogique                                                         |
| Nom du fichier Taille Statut GUISSER VOS FICHIERS DANS CETTE ZONE                                                                                                    | URL *La référence doit toujours commencer par http:// ou https://                                       |
| + ADUTER DES FICHERS 0 b 0%<br>Les fichers doivent peser meins de 200 Mo.                                                                                                    | Illustration du lien O Cever le freiter aucun fichier sél. TRANSFÉRER                                   |
| Titre *                                                                                                    | Titre *                                                                                                 |
| Descriptif*       Format:     •     B     I     U     S     11     II     II     I |                                                                                                    |
| A Mots-clés                                                                                                    | Mots-clés                                                                                               |
| O Mot clé en minuscule et au singuler. Un and terme, si possible. Séparer les mots clés par une vigule. La reasource contient elle des éléments soumis aux droits d'auteur (image, vidéo, son) dont vous riavez pas obtenu l'autorsation explicite de publier?*                                                                                                    | Mot-clé en minuscule et au singulier. Un seul terme, si possible. Séparer les mots clés par une viguée. |
| <ul> <li>C Qui</li> <li>Accès *</li> <li>© PUBLIC</li> <li>C MEMBRES INSCRITS UNIQUEMENT (obligatoire si le matériel partagé contient de éléments soumis aux droits d'auteur)</li> </ul>                                                                                                    |                                                                                                    |
| Format de partage *<br>③ DOCUMENT(S) MODIFIABLE(S) (cette licence permet aux autres de remixer, arranger, et adapter votre<br>deuzre à des fins non commerciales tant qu'un vous crédite en citant votre nom et que les nouvelles<br>deuzres sont diffusées selon ces mêmes conditions)                                                                                                    |                                                                                                    |
| C DOLMENT(S) NON MODIFIABLE(S) (locence Idem que pour modifiable, mais les autres n'ont pas votre<br>autorisation de modifier vos occurses de quelque forço que co soit, dans ce cas, nous vous conseillons de<br>déposer une version non modifiable, comme le PDF)                                                                                                    |                                                                                                    |
| Auteur(s) et/ou coauteur(s)                                                                                                    |                                                                                                    |
| Compléter s'il y a des casudeurs ou si vous rêtres pas l'auteur de la ressource (sjouter "auteur" à coté du nom, dans ce dernier cas). Séparer<br>les noms par des virgués.                                                                                                    |                                                                                                    |

4. Pour indiquer à qui s'adresse votre ressource ainsi que la branche concernée, cliquez sur "Renseigner plus de rubriques"

|  |         | RENSEIGNER PLUS DE R | UBRIQUES > |
|--|---------|----------------------|------------|
|  | ANNULER | ENREGISTRER          | PUBLIER    |

#### Déposer une ressource sur la BDRP

En indiquant un destinataire et une discipline, votre ressource figurera dans le répertoire Catégories.

Note : les disciplines apparaissent une fois que le destinataire est choisi. Cliquez sur le signe "+" si vous souhaitez préciser le domaine du PER.

| Étape 2 sur 3<br>Destinataires & disciplines                                                                                                    |                                                                                                    |   |
|----------------------------------------------------------------------------------------------------|----------------------------------------------------------------------------------------------------|---|
| Destinataires<br>1ère année (~5 ans)<br>2e année (~6 ans)<br>3e année (~7 ans)                                                                                    | Disciplines enseignement obligatoire<br>Activités créatrices & manuelles<br>Allemand<br>Anglais                                                                                                   | • |
| <ul> <li>✓ 4e année (~8 ans)</li> <li>⊃ 5e année (~9 ans)</li> <li>⊃ 6e année (~10 ans)</li> <li>⊃ 7e année (~11 ans)</li> <li>&gt; 8e année (~12 ans)</li> </ul> | <ul> <li>Approche du monde professionnel</li> <li>Arts visuels</li> <li>Citoyenneté</li> <li>Education Physique</li> <li>Education nutritionnelle /Economie familiale</li> </ul>                  |   |
| <ul> <li>9e année (~13 ans)</li> <li>10e année (~14 ans)</li> <li>11e année (~15 ans)</li> <li>Secondaire II (16-19 ans)</li> </ul>                               | <ul> <li>Ethique et cultures religieuses</li> <li>Français         <ul> <li>Accès à la littérature</li> <li>Approches interlinguistiques</li> <li>Compréhension de l'écrit</li> </ul> </li> </ul> |   |

## 5. En accédant à la 3e page de renseignements (cliquer sur "Renseigner plus de rubriques"), vous pouvez créer des liens avec d'autres ressources

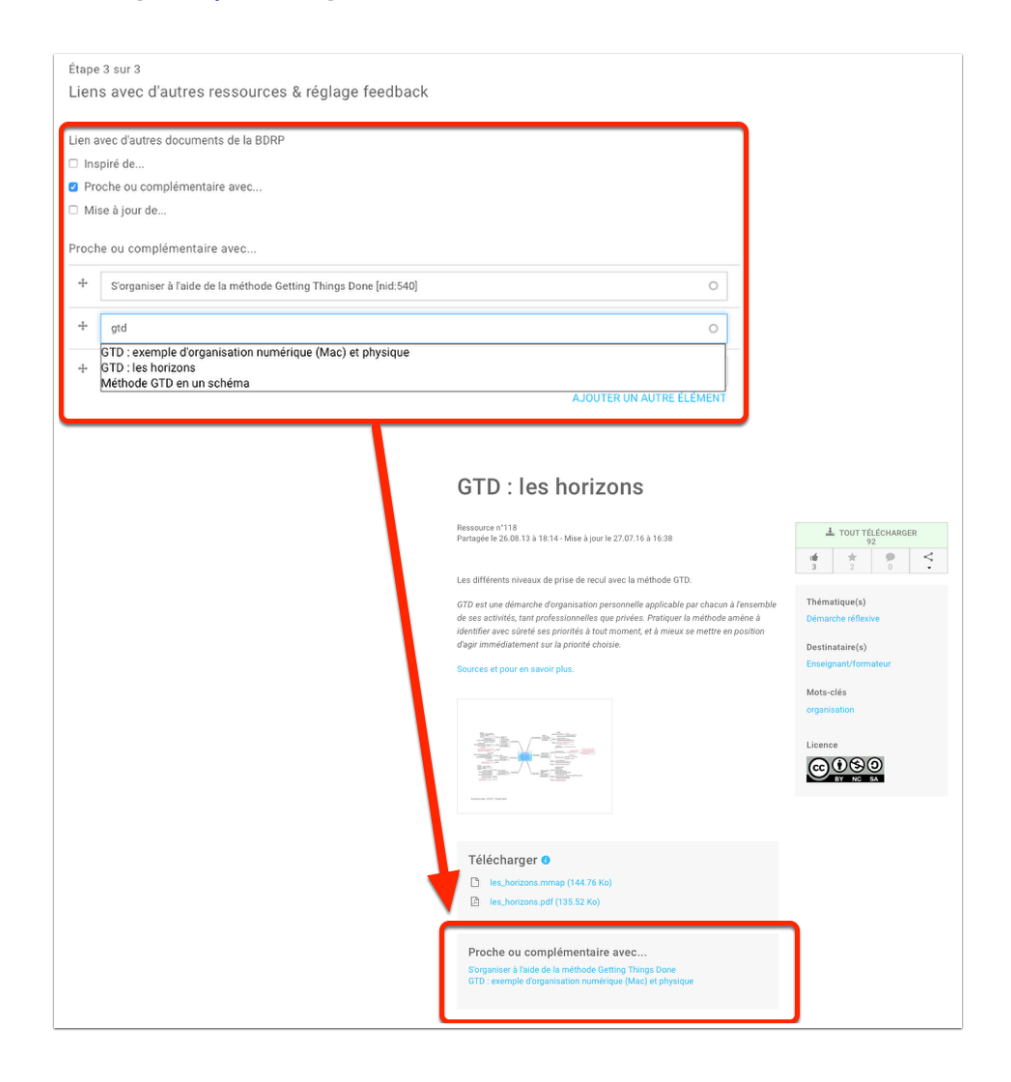

#### 6. Pour mettre en ligne la ressource, cliquer sur le bouton Publier

| ſ       | RENSEIGNER PLUS DE | RUBRING > |
|---------|--------------------|-----------|
| ANNULER | ENREGISTRER        | PUBLIER   |

S vous ne souhaitez pas publier tout de suite la ressource, vous pouvez l'enregistrer (bouton **Enregistrer**).

*Vous la retrouverez dans votre espace* **Mes Brouillons**:

|                  | COMPTE |  |  |  |
|------------------|--------|--|--|--|
| Mes infos        |        |  |  |  |
| Mes messages     |        |  |  |  |
| Mes favoris      |        |  |  |  |
| Mes abonnements  |        |  |  |  |
| Mes dépôts       | _      |  |  |  |
| Mes brouillons 5 |        |  |  |  |
| Mes commentaires | 5      |  |  |  |

*Cliquer sur Mes dépôts pour voir la liste des ressources que vous avez déposées:* 

| 2                 |                                                                                                    |              | Ĭ   |        |          |   |      |                                      | *2                                   |
|-------------------|----------------------------------------------------------------------------------------------------|--------------|-----|--------|----------|---|------|--------------------------------------|--------------------------------------|
| Me                | es dépôts                                                                                                    |              |     |        |          |   |      |                                      |                                      |
| 410 co            | ntributions                                                                                                    |              | 1 0 | 2      | A 5      |   |      |                                      |                                      |
|                   |                                                                                                    | <b>TUD</b> 5 | 1 Z | 3      | 4 5<br>* | • | CORE | PUBLICATION                          | MISE À JOUR 👻                        |
| N*                | TITRE                                                                                                    | TYPE         |     |        |          |   |      |                                      |                                      |
| N°<br>669         | TITRE<br>Soutenez la BDRP en la<br>faisant connaître à vos<br>collègues!                                        | Document     | 120 | 0      | 1        | 2 |      | 02.03.14 à 10:34                     | 14.11.17 à 08:08                     |
| N°<br>669<br>3546 | TITRE<br>Soutenez la BDRP en la<br>faisant connaître à vos<br>collègues!<br>Comment gérer une<br>classe agitée? | Document     | 120 | 0<br>2 | 1        | 2 |      | 02.03.14 à 10:34<br>06.11.17 à 12:50 | 14.11.17 à 08:08<br>13.11.17 à 14:12 |